## How to setup Microsoft Azure SAML2 SSO

In order to use our SAML SSO integration, you will first need to reach out to <u>The Conover</u> <u>Company</u> and request access to this feature.

斧 **Create Account View Accounts** Credits Configure Reports 97772 + 150 ? ☰ General Configuration 👽 CHANGE SECTION Configuration Platform Programs Other Community Resources Correlations General Configuration Anger Management Email Configuration Anxiety Management Course Correlations SAML Authentication **Bullying Prevention** Functional Skills System MECA System Personal Responsibility Success Profiler

Workplace Readiness

Once enabled, you will have access to a Configuration Option.

When you select the option, all of the information you need to create the SAML2 connection will be present on the screen.

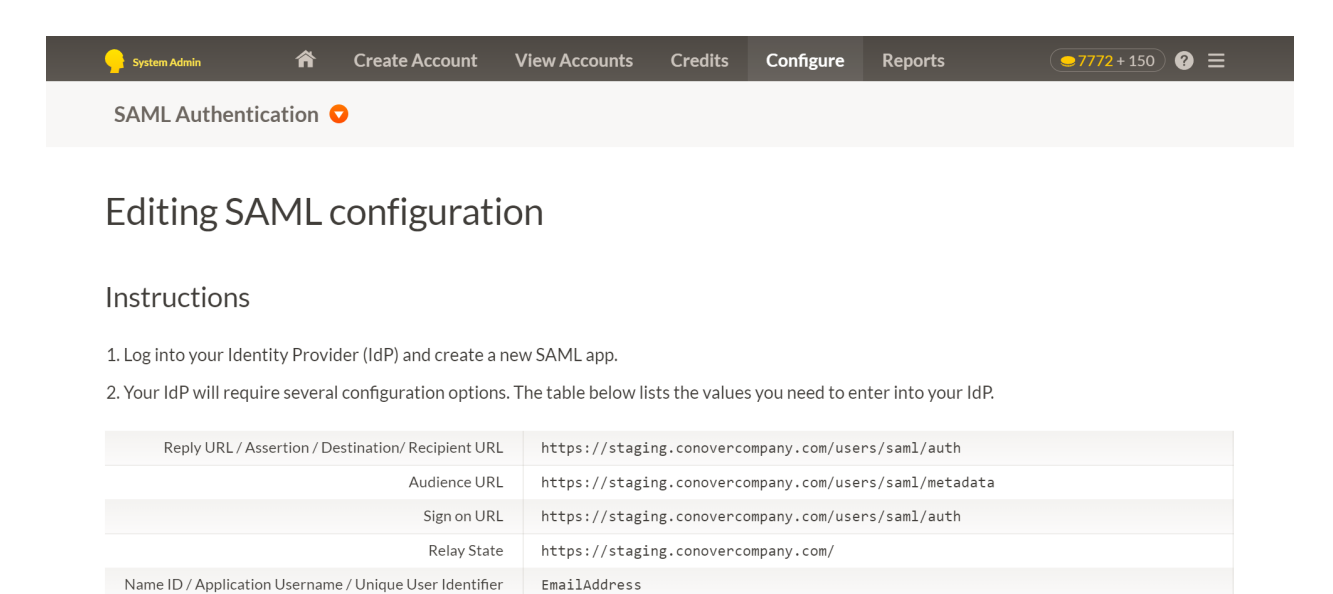

 Certificate fingerprint encoding algorithm
 SHA256

 SSO Bookmark Link
 https://staging.conovercompany.com/conover/auth/saml

 Visiting this link will initiate the sign-in flow with your Identity Provider
 https://staging.conovercompany.com/conover/auth/saml

3. Identity Providers create a certificate for every application. We need a **certificate fingerprint** encoded with SHA256 algorithm. If the identity provider doesn't provide such fingerprint, use OpenSSL command line tools to generate it: openssl x509 -text -noout -in /path/to/certificate.cert -fingerprint -sha256 The certificate fingerprint looks like this: F1:20:A9:91:A8:ED:F2:7E:EC:1B...

 SSO target URL / Login URL \*
 https://login.microsoftonline.com/a9c9b6f1-823f-4d7c-9442-dfdd1f2eb75c/saml2

 Certificate fingerprint (SHA256) \*
 9C:19:CD:5E:D6:EE:D7:77:01:6A:CE:20:DD:AC:7B:BC:44:2B:D9:35:CD:39:61:1B:A2:06:57:BD:A9:0F:A/

 IdP Issuer/Identifier URL \*
 https://sts.windows.net/a9c9b6f1-823f-4d7c-9442-dfdd1f2eb75c/

Save SAML authentication settings

Here are some sample screens from our integration with Microsoft Azure so you can see where we put each URL.

| Basic SAIVIL Configuration                                                                                                    |                                       |                     |                     |                    |  |
|----------------------------------------------------------------------------------------------------|---------------------------------------|---------------------|---------------------|--------------------|--|
| Save Solution Solution Solutio |                                       |                     |                     |                    |  |
| () Want to leave this preview of the SAML Configuration experience? Click here to leave the                                                                                                    | preview. $\rightarrow$                |                     |                     |                    |  |
| Identifier (Entity ID) * ①                                                                                                    |                                       |                     |                     |                    |  |
| The unique ID that identifies your application to Azure Active Directory. This value must be a<br>Azure Active Directory tenant. The default identifier will be the audience of the SAML respon                                                                                                    | unique across a<br>nse for IDP-initio | ll appli<br>ated SS | ications<br>O.      | in your            |  |
|                                                                                                    |                                       | Defa                | fault               |                    |  |
| https://staging.conovercompany.com/users/saml/metadata                                                                                                    | ~                                     | $\checkmark$        | (i)                 |                    |  |
| Add identifier                                                                                                    |                                       |                     |                     |                    |  |
| Reply URL (Assertion Consumer Service URL) * 🕕                                                                                                    |                                       |                     |                     |                    |  |
| The reply URL is where the application expects to receive the authentication token. This is al.<br>Consumer Service" (ACS) in SAML.                                                                                                    | lso referred to a                     | s the "A            | ssertion            | n                  |  |
|                                                                                                    |                                       |                     |                     |                    |  |
|                                                                                                    | Index                                 | Defa                | ult                 |                    |  |
| https://staging.conovercompany.com/users/saml/auth                                                                                                    | Index                                 | Defa                | iult                |                    |  |
| https://staging.conovercompany.com/users/saml/auth         Add reply URL         Sign on URL (Optional)         Sign on URL is used if you would like to perform service provider-initiated single sign-on. The                                                                                                    | Index                                 | Defa                | i)<br>i)<br>bage UR | L for              |  |
| https://staging.conovercompany.com/users/saml/auth         Add reply URL         Sign on URL (Optional)         Sign on URL is used if you would like to perform service provider-initiated single sign-on. The your application. This field is unnecessary if you want to perform identity provider-initiated single sign-on.                                                                                                    | Index                                 | Defa                | iult<br>i           | EL for             |  |
| https://staging.conovercompany.com/users/saml/auth         Add reply URL         Sign on URL (Optional)         Sign on URL is used if you would like to perform service provider-initiated single sign-on. The your application. This field is unnecessary if you want to perform identity provider-initiated service as the sign on URL         Enter a sign on URL                                                                                                    | Index                                 | Defa                | oult                | ĨII<br>₽L for<br>✓ |  |
| https://staging.conovercompany.com/users/saml/auth         Add reply URL         Sign on URL (Optional)         Sign on URL is used if you would like to perform service provider-initiated single sign-on. The your application. This field is unnecessary if you want to perform identity provider-initiated service are sign on URL         Enter a sign on URL         Relay State (Optional)         ①                                                                                                    | Index                                 | Defa                | oult                | ĨIJ<br>₽L for<br>✓ |  |
| https://staging.conovercompany.com/users/saml/auth         Add reply URL         Sign on URL (Optional)         Sign on URL is used if you would like to perform service provider-initiated single sign-on. The your application. This field is unnecessary if you want to perform identity provider-initiated service reprovider-initiated service application. This field is unnecessary if you want to perform identity provider-initiated service         Enter a sign on URL         Relay State (Optional) ①         The Relay State instructs the application where to redirect users after authentication is compore URL path that takes users to a specific location within the application.                                                                                                    | Index                                 | Defa                | bage UR             | ₽L for<br>✓        |  |
| https://staging.conovercompany.com/users/saml/auth         Add reply URL         Sign on URL (Optional)         Sign on URL is used if you would like to perform service provider-initiated single sign-on. Th         your application. This field is unnecessary if you want to perform identity provider-initiated single sign-on. Th         Enter a sign on URL         Relay State (Optional) ①         The Relay State instructs the application where to redirect users after authentication is compor URL path that takes users to a specific location within the application.         https://staging.conovercompany.com/                                                                                                    | Index                                 | Defa                | oult                | ₽L for<br>✓        |  |
| https://staging.conovercompany.com/users/saml/auth         Add reply URL         Sign on URL (Optional)         Sign on URL is used if you would like to perform service provider-initiated single sign-on. The your application. This field is unnecessary if you want to perform identity provider-initiated is         Enter a sign on URL         Relay State (Optional)         The Relay State instructs the application where to redirect users after authentication is comport URL path that takes users to a specific location within the application.         https://staging.conovercompany.com/         Logout Url (Optional)                                                                                                    | Index                                 | Defa                | nult                | ĨĨ<br>₽L for<br>✓  |  |
| https://staging.conovercompany.com/users/saml/auth         Add reply URL         Sign on URL (Optional)         Sign on URL is used if you would like to perform service provider-initiated single sign-on. Th         your application. This field is unnecessary if you want to perform identity provider-initiated :         Enter a sign on URL         Relay State (Optional) ①         The Relay State instructs the application where to redirect users after authentication is compor URL path that takes users to a specific location within the application.         https://staging.conovercompany.com/         Logout Url (Optional)         This URL is used to send the SAML logout response back to the application.                                                                                                    | Index                                 | Defa                | oult                | ₽L for<br>✓        |  |

 $\times$ 

| Home $>$ Default Directory   Enterprise applications $>$ Enterprise | applications   All applications > Conover Online Tes | t   SAM | L-based Sign-on $>$ SAML-based Sign-on $>$ |
|---------------------------------------------------------------------|------------------------------------------------------|---------|--------------------------------------------|
| Attributes & Claims                                                 |                                                      |         |                                            |
|                                                                     |                                                      |         |                                            |
| + Add new claim + Add a group claim ≡≡ Columns   🔗                  | Got feedback?                                        |         |                                            |
|                                                                     |                                                      |         |                                            |
| Required claim                                                      |                                                      |         |                                            |
| Claim name                                                          | Value                                                |         |                                            |
| Unique User Identifier (Name ID)                                    | user.mail [nameid-format:emailAddress]               | •••     |                                            |
| Additional claims                                                   |                                                      |         |                                            |
| Claim name                                                          | Value                                                |         |                                            |
| http://schemas.xmlsoap.org/ws/2005/05/identity/claims/emailadd      | user.mail                                            | •••     |                                            |
| http://schemas.xmlsoap.org/ws/2005/05/identity/claims/givenname     | user.givenname                                       | •••     |                                            |
| http://schemas.xmlsoap.org/ws/2005/05/identity/claims/name          | user.userprincipalname                               | •••     |                                            |
| http://schemas.xmlsoap.org/ws/2005/05/identity/claims/surname       | user.surname                                         | •••     |                                            |
|                                                                     |                                                      |         |                                            |

 $\checkmark$  Advanced settings (Preview)

We require the email address to be sent as the Unique User Identifier. We were forced to edit the value to make sure only the email address was sent. This was probably due to us using a trial version of Azure that was not completely setup with our domain name.

| 📙 Save 🕂 Ne                                                       | ew Certificate 👖 Imp            | oort Certificate                       | Sot feedback?          |                    |
|-------------------------------------------------------------------|---------------------------------|----------------------------------------|------------------------|--------------------|
| Status                                                            | Expiration Dat                  | e                                      | Thumbprint             |                    |
| Active<br>Signing Option<br>Signing Algorithm<br>Notification Ema | 9/29/2025, 11:<br>ail Addresses | 40:42 AM<br>Sign SAML asser<br>SHA-256 | B9E1A10B702C583A31DD54 | C6BFCA680727AFCCR5 |
| cvolkman@cono                                                     | vercompany.com                  |                                        |                        |                    |

There is an issue with the way Azure generates is thumbprints. Do not use Azure's SHA256 thumbprint. What you need to do is download the PEM certificate and generate your own SHA256 thumbprint.

You can either use OpenSSL Command Line openssl x509 -text -noout -in /path/to/certificate.cert -fingerprint -sha256

Or this website can also help you generate the proper thumbprint. https://www.samltool.com/fingerprint.php

The certificate fingerprint looks like this: F1:20:A9:91:A8:ED:F2:7E:EC:1B...

Home > Default Directory | Enterprise applications > Enterprise applications | All applications > Conover Online Test >

## Conover Online Test | SAML-based Sign-on

Enterprise Application

| «                                                            | K ↓ ↓ ↓ ↓ ↓ ↓ ↓ ↓ ↓ ↓ ↓ ↓ ↓ ↓ ↓ ↓ ↓ ↓ ↓ | tadata file 🏾 🏷 Change single sign-on                                                                             | mode 📁 Test this application 🛛 🔗 Got feedback?             |         |  |  |  |
|--------------------------------------------------------------|-----------------------------------------|----------------------------------------------------------------------------------------------------|------------------------------------------------------------|---------|--|--|--|
| Uverview                                                     | 1 Basic                                 | SAML Configuration                                                                                                |                                                            | 8 E III |  |  |  |
| U Deployment Plan                                            | Leber at                                | ((FkitID)                                                                                                    |                                                            | Edit    |  |  |  |
| 🗙 Diagnose and solve problems                                | Identi                                  | fier (Entity ID)                                                                                                  | https://staging.conovercompany.com/users/saml/metadat<br>a |         |  |  |  |
| Manage                                                       | Reply                                   | URL (Assertion Consumer Service URL)                                                                              | https://staging.conovercompany.com/users/saml/auth         |         |  |  |  |
| Properties                                                   | Sign o<br>Relay                         | on URL<br>State (Optional)                                                                                        | Optional<br>https://staging.conovercompany.com/            |         |  |  |  |
|                                                              | Logou                                   | it Url (Optional)                                                                                                 | Optional                                                   |         |  |  |  |
| Mark Owners                                                  |                                         |                                                                                                    |                                                            |         |  |  |  |
| Roles and administrators                                     | 2 Attrib                                | utes & Claims                                                                                                    |                                                            | 0       |  |  |  |
| A Users and groups                                           | Acting                                  |                                                                                                    | ,                                                          | 🖉 Edit  |  |  |  |
| Single sign-on                                               | given                                   | name                                                                                                    | user.givenname                                             |         |  |  |  |
| Provisioning                                                 | emaila                                  | address                                                                                                    | user.mail                                                  |         |  |  |  |
|                                                              | name                                    |                                                                                                    | user.userprincipalname                                     |         |  |  |  |
|                                                              | Uniqu                                   | e User Identifier                                                                                                 | user.mail                                                  |         |  |  |  |
| Self-service                                                 |                                         |                                                                                                    |                                                            |         |  |  |  |
| <ul> <li>Custom security attributes<br/>(preview)</li> </ul> | 3 SAMI                                  | . Certificates                                                                                                    |                                                            |         |  |  |  |
| Security                                                     | Token                                   | signing certificate                                                                                               |                                                            | 🖉 Edit  |  |  |  |
| Conditional Access                                           | Thum                                    | bprint                                                                                                    | Active<br>B9E1A10B702C583A31DD54C6BFCA68972A4ECCB5         |         |  |  |  |
| Pomoionione                                                  | Expira                                  | tion                                                                                                    | 9/29/2025, 11:40:42 AM                                     |         |  |  |  |
| Permissions                                                  | Notifi<br>App F                         | cation Email<br>ederation Metadata Url                                                                            | cvolkman@conovercompany.com                                |         |  |  |  |
| Token encryption                                             | Certifi                                 | cate (Base64)                                                                                                    | Download                                                   |         |  |  |  |
| Activity                                                     | Certifi                                 | cate (Raw)                                                                                                    | Download                                                   |         |  |  |  |
| ➔ Sign-in logs                                               | Feder                                   | ation Metadata XML                                                                                                | Download                                                   |         |  |  |  |
| 👬 Usage & insights                                           | Verifie                                 | cation certificates (optional) (Preview)                                                                          |                                                            | A FUL   |  |  |  |
| Audit logs                                                   | Requi                                   | red                                                                                                    | No                                                         | Edit    |  |  |  |
| Provisioning logs                                            | Active                                  | d                                                                                                    | 0                                                          |         |  |  |  |
|                                                              | Lxpire                                  | u                                                                                                    | 0                                                          |         |  |  |  |
| ३ Access reviews                                             |                                         |                                                                                                    |                                                            |         |  |  |  |
| Troubleshooting + Support                                    | Set u                                   | o Conover Online Test                                                                                             |                                                            |         |  |  |  |
| 🕎 Virtual assistant (Preview)                                | You'll                                  | need to configure the application to link                                                                         | with Azure AD.                                             |         |  |  |  |
| New support request                                          | Login                                   | URL                                                                                                    | https://login.microsoftonline.com/a9c9b6f1-823f            |         |  |  |  |
|                                                              | Azure                                   | AD Identifier                                                                                                    | https://sts.windows.net/a9c9b6f1-823f-4d7c-9442            |         |  |  |  |
|                                                              | Logou                                   | it URL                                                                                                    | https://login.microsoftonline.com/a9c9b6f1-823f-4d 🗈       |         |  |  |  |
|                                                              |                                         |                                                                                                    |                                                            |         |  |  |  |
|                                                              | 5 Test s                                | Test single sign-on with Conover Online Test                                                                      |                                                            |         |  |  |  |
|                                                              | Test to                                 | Test to see if single sign-on is working. Users will need to be added to Users and groups before they can sign in |                                                            |         |  |  |  |
|                                                              |                                         | est                                                                                                    |                                                            |         |  |  |  |
|                                                              |                                         |                                                                                                    |                                                            |         |  |  |  |

Once all of the options are filled in, the information that you need to insert into Conover Online will appear in setup 4.